Если используется роутер и нет доступа в интернет:

- Проверьте что услуга не приостановлена по балансу. Сделать это можно в личном кабинете на сайте компании - <u>https://sevencom.ru/service/</u> или через мобильное приложение «Sevencom».
  - 1.1) Если есть приостановка воспользуйтесь услугой «Обещанный платеж».
- 2) Проверьте, что кабель Интернет (кабель, заведенный из подъезда) подключен плотно в Ваш роутер разъем **Wan/Internet** (обычно данный порт обозначен другим цветом или подписан).

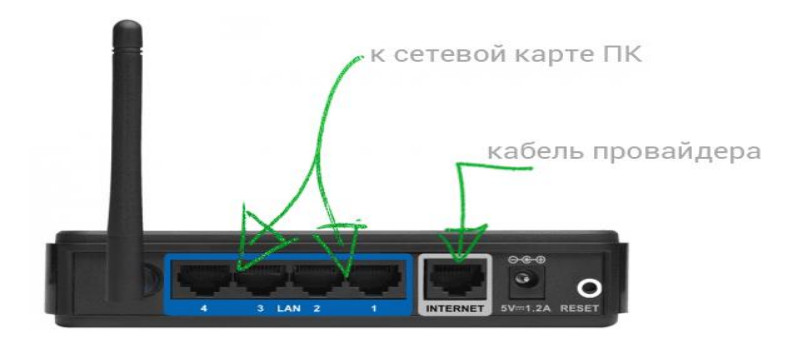

 Отключите роутер из розетки питания на 1 минуту, после чего подключите его обратно и подождите 30 секунд для того чтобы роутер загрузился после перезагрузки.

3.1) Убедитесь что на используемом устройстве (Компьютер, ноутбук, смартфон) Сетевая карта / Wi-Fi адаптер – включены;

Для этого **на компьютере / ноутбуке** зайдите: "Панель управления" -"Сеть и интернет" - "Центр управления сетями и общим доступом"-"Изменения параметров адаптера"- Ярлык: «Ethernet» или «Подключение по локальной сети».

**На смартфоне**: "Вытянуть" сверху панель быстрого доступа - нажать на значке "Wi-Fi" или зайти в меню Настройки - Подключения - Wi-Fi.

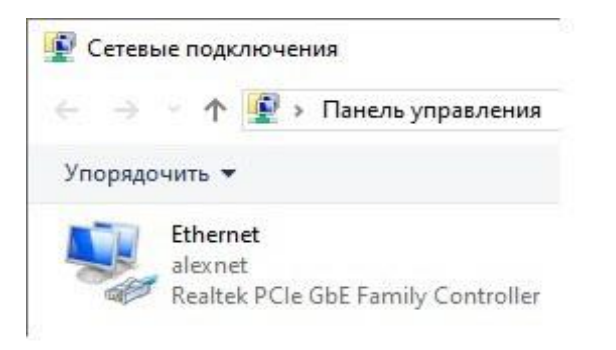

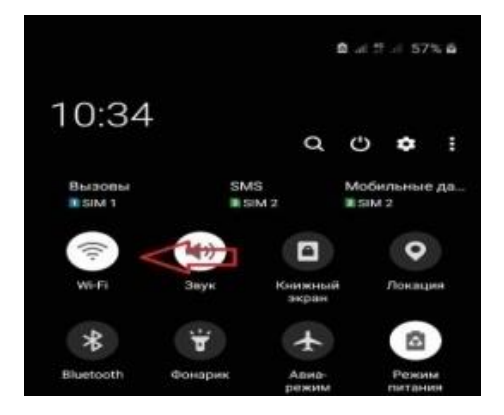

3.2) Если на ярлыке подключения по локальной сети / Ethernet указанно что «Сетевой кабель не подключен» или стоит красный крестик – проверьте что кабель плотно подключен к Вашему устройству и не имеет визуально физических повреждений;

3.3) Временно отключите на компьютере / ноутбуке антивирусные программы. Проверьте доступность услуги на Вашем устройстве.

4) Если услуга недоступна, отключите кабель Интернет (кабель, заведенный из подъезда) от роутера и подключите его «напрямую» к компьютеру / ноутбуку.

5) После подключения кабеля Интернет к Компьютеру/Ноутбуку необходимо на компьютере запустить «Высокоскоростное подключение PPPoE».

- 5.1) Если подключения не создано переходим в раздел «Настройка РРРоЕ».
- 5.2) Если при подключении происходит сбой:

5.2.1) Проверьте что услуга не приостановлена по балансу. Сделать это можно в личном кабинете на сайте компании - <u>https://sevencom.ru/service/</u>или через мобильное приложение «Sevencom».

5.2.2) Убедитесь, что на используемом устройстве Компьютер, ноутбук - Сетевая карта – включена;

Для этого на компьютере / ноутбуке зайдите: "Панель управления" -"Сеть и интернет" - "Центр управления сетями и общим доступом"-"Изменения параметров адаптера"- Ярлык: «Ethernet» или «Подключение по локальной сети».

| T D . Davens ynp                  | ennesses - Cers a Mor            | puer : Ceresus nogenous                                                    |            | - 01 | Flource: Cananasa | PDAK |   |  |
|-----------------------------------|----------------------------------|----------------------------------------------------------------------------|------------|------|-------------------|------|---|--|
|                                   |                                  |                                                                            |            |      |                   |      |   |  |
|                                   | and the second second            | And the mes may have a second                                              |            |      |                   |      | - |  |
| Desemant<br>Restet: PC/e GBI Fart | Ore-movem<br>Realist Excitor 602 | Вилиочиеть  Состоянние Диагностикея Создать прлын Удаляние Ререилленновать | bet (PPPCE |      |                   |      |   |  |
|                                   |                                  |                                                                            |            |      |                   |      |   |  |
| Сетевые подключ                   | ения                             | авления                                                                    |            |      |                   |      |   |  |
| 1                                 | · manche ynp                     |                                                                            |            |      |                   |      |   |  |
| Упорядочить 🔻                     |                                  |                                                                            |            |      |                   |      |   |  |
| Ethernet<br>alexnet               |                                  |                                                                            |            |      |                   |      |   |  |

1.2.4) Убедитесь, что получение сетевых реквизитов в настройках сетевой карты поставлено на автоматический режим.

Для этого на ярлыке «Подключения по локальной cemu/Ethernet» нажмите правой кнопкой мыши и выберете пункт «Свойства»

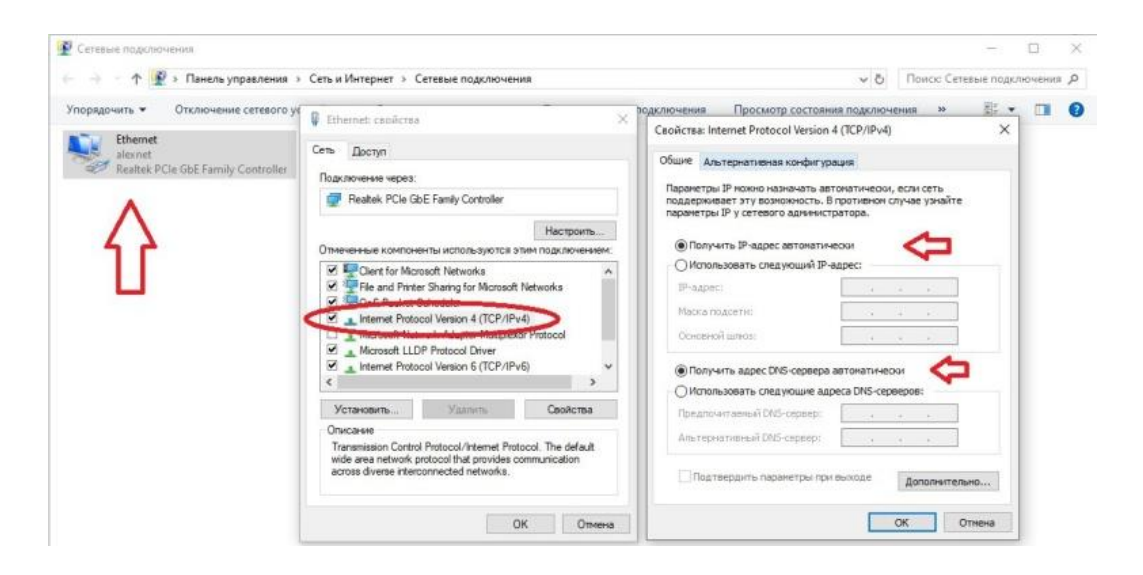

В случае если проблема сохраняется, оставьте сообщение по номеру 8-800-737-77-93 и наш специалист свяжется с Вами в рабочии часы.